Nel nuovo sito è leggermente cambiata l'organizzazione dei materiali e per questo abbiamo deciso di aiutarvi con una "mappa" dei contenuti.

Per prima cosa troviamo il disegno di una casetta, che è il tasto che bisogna cliccare quando vogliamo tornare alla home.

Alla voce **COMITATO**, invece, si trovano tutti i materiali inerenti la struttura del CRER e le informazioni che possono servire a contattarci. Più precisamente, si può dire che:

- STRUTTURA: cliccandoci sopra, si apre una pagina in cui si trovano le informazioni relative alla nostra sede, i numeri di telefono e l'email del Comitato. Inoltre vi è un elenco dei referenti per ogni settore e l'elenco dei Comitati Provinciali contenente tutte le informazioni per raggiungerli, nel caso abbiano una sede, o più semplicemente per contattarli
- CONSIGLIO REGIONALE: qui si trova la struttura del Consiglio Regionale
- STAFF COMITATO REGIONALE: a questa voce si trovano i contatti per scrivere al comitato. Ad
  ogni email è associata una persona e un settore diverso, è quindi utile utilizzare l'email più
  consona all'informazione che si deve richiedere per avere una risposta nel minor tempo
  possibile
- INFORMAZIONI UTILI: in questa sottocategoria si trovano i riferimenti per bonifici e versamenti oltre ai dati per intestazione fatture

La categoria **ATTIVITA'** contiene tutto ciò che riguarda appunto le attività.

- Cliccando su PLANNING si può accedere ai calendari completi mese per mese, all'elenco dei percorsi certificati e delle gare valide come CDS giovanili, e infine al planning di tutto l'anno corrente.
- CALENDARIO E RISULTATI: questo pulsante rimanda direttamente al calendario. All'interno di esso, cliccando sulla data a cui si è interessati, si trovano i dispositivi orari delle manifestazioni, gli iscritti ed i risultati.
- COMUNICATI: qui sono a disposizione tutti i comunicati pubblicati dal CRER nel 2016
- REGOLAMENTI: a questa voce è invece possibile trovare tutti i regolamenti dell'anno 2016
- CONTRIBUTI: cliccando su contributi si apre una tabella in cui vi sono i vari elenchi dei contributi 2016 e il dispositivo in cui viene spiegato come vengono assegnati
- CLASSIFICHE: sono presenti le classifiche delle gare del 2016 che si sono disputate fino ad ora
- GRADUATORIE: questa sottocategoria contiene le graduatorie di tutti gli anni passati e del 2016
- PRIMATI: alla voce primati è possibile trovare tutti i record dell'atletica regionale, nazionale e mondiale
- MODULISTICA: grazie a questo bottone si accede all'elenco di tutti i moduli che possono servire per l'organizzazione delle manifestazioni, l'iscrizione al CDS assoluto etc. etc.

Il bottone **TECNICO** contiene la struttura del settore tecnico e tutte le informazioni/moduli utili per i raduni e le rappresentative.

La categoria **GIUDICI** è formata dalla composizione dei giudici di gara, dai verbali della Commissione Regionale GGG, dalle convocazioni per le manifestazioni e, infine, dall'elenco dei moduli utilizzati dai giudici. Il pulsante **MASTER** rimanda direttamente alla pagina del sito Nazionale dedicata all'atletica per chi ha superato i 35 anni.

La categoria NOTIZIE è suddivisa in:

- ARCHIVIO NOTIZIE: in cui si possono trovare tutte le notizie sia dal campo che dal Comitato, suddivisi per anno
- ATLETICA SPRINT: rimanda invece alla rivista seguita da Giorgio Rizzoli in cui sono contenute foto e video delle manifestazioni passate

Alla voce **PROVINCE** ritroviamo tutti i calendari provinciali suddivisi provincia per provincia. E' importante ricordare che la provincia di Ravenna e quella di Forlì-Cesena hanno un calendario unico.

L'**ARCHIVIO RISULTATI** è ancora in fase di lavorazione, ma non appena sarà pronto si potranno trovare i risultati degli anni passati e quelli dell'attività promozionale scolastica del 2016.

Alla voce **IMPIANTI** si trova una tabella di tutte le province, cliccando sulla provincia a cui siamo interessati si apre un'altra tabella in cui sono contenute le informazioni per raggiungere tutti gli impianti di quella provincia.

L'ultimo bottone che troviamo è **CONTATTI** anche qui è possibile trovare le informazioni per contattare il Comitato Regionale e quelli Provinciali.